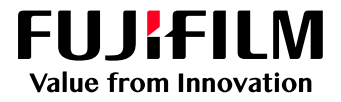

# How to Adjust Fine Lines

## GX Print Server for Iridesse Production Press

Version 1.0

FUJIFILM Business Innovation Corp.

#### Overview

This exercise will demonstrate the ability to adjust the default "Minimum Line Width" of fine lines on a printed output. This feature can greatly improve the thickness of fine line detail.

### Objective

By the end of this exercise users will be able to:

- Navigate to the location of the setting on the GX Print Server
- Make an adjustment to the default value
- Compare the results

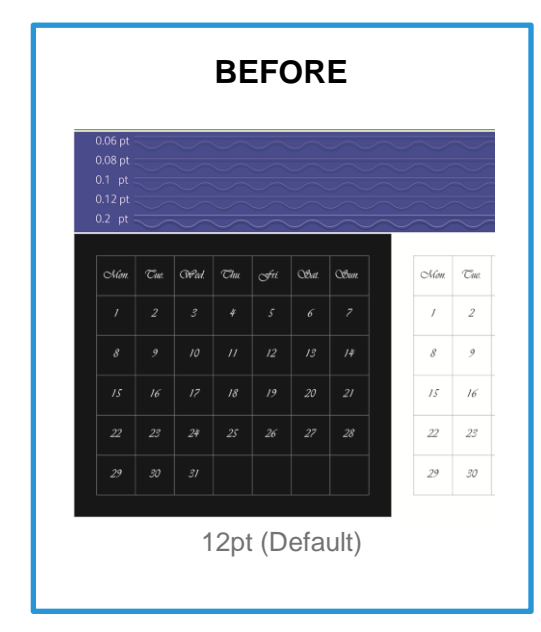

| AFTER                                             |     |        |     |     |       |       |        |        |     |
|---------------------------------------------------|-----|--------|-----|-----|-------|-------|--------|--------|-----|
| 0.06 pt<br>0.08 pt<br>0.1 pt<br>0.12 pt<br>0.2 pt |     |        |     |     |       |       | $\sim$ | $\sim$ |     |
| Non.                                              | Tue | (PPad. | Thu | Ani | OBat. | OBun. |        | Mon.   | Cue |
|                                                   |     | 3      | #   | 5   |       |       |        | 1      | 2   |
|                                                   |     | 10     |     | 12  |       |       |        | 8      | 9   |
|                                                   |     |        |     | 19  |       |       |        | 15     | 16  |
|                                                   | 23  | 24     | 25  | 26  |       |       |        | 22     | 23  |
|                                                   | 30  | 31     |     |     |       |       |        | 29     | 30  |

#### **Adjust Fine Lines**

i

Print a sample file with the default setting before making the following adjustment.

#### 1. Log in as Administrator.

If you have forgotten or misplaced the login details, contact FUJIFILM Business Innovation Support via Live Chat at https://support-fb.fujifilm.com

2. <u>Select [Settings] > [System Settings]</u>.

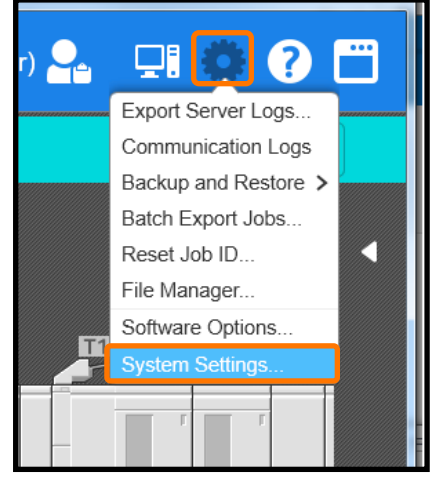

3. Select [Server] in [Job Settings].

| System Settings                                  |                                                                   | ×  |
|--------------------------------------------------|-------------------------------------------------------------------|----|
| ✓ Server                                         | Print Server Job Settings                                         |    |
| Server and Report/List Output<br>Language/Region |                                                                   | 4  |
| Login Mode<br>Security<br>Liser/Group Management | Prioritize the Tone of Spot Color Gradation                       |    |
| <ul> <li>✓ Network</li> <li>Printer</li> </ul>   | Text/Image - Treat Fill and Shading as Text                       |    |
| Print Server<br>UI Client                        | ✓ Print Registration Color with Pure K                            |    |
| V Protocol<br>LPR<br>FTP                         | Minimum Line Width (pt)<br>0.000 + (0.000-10.000)                 |    |
| AppleTalk<br>JDF Network<br>IPP                  | Binding Margin for Tiling (mm)<br>0.00 - + (0.00-200.00)          |    |
| Bonjour<br>Forward To/Connect To                 | Display Pop-up When Job Error Occurs                              |    |
| V Jop<br>Server<br>Printer                       | Check Image Warning for Specified Jobs when Printing Starts       |    |
| Screen                                           | Job Processing Order                                              | •  |
| Job History<br>Calibration                       | Apply Settings Shown on This Screen Cancel Change Restore Default | ts |
| A simple explanation will appear when an app     | licable area is right clicked.                                    |    |
|                                                  | Clos                                                              | е  |

4. Change the value of [Minimum line Width] (Eg. 0.180 pt) and click [Apply Settings Shown on This Screen].

| System Settings                                        |                                                             | X        |
|--------------------------------------------------------|-------------------------------------------------------------|----------|
| ✓ Server                                               | Print Server Job Settings                                   |          |
| Server and Report/List Output<br>Language/Region       |                                                             | <b>A</b> |
| Login Mode<br>Security<br>User/Group Management        | Prioritize the Tone of Spot Color Gradation                 |          |
| ✓ Network<br>Printer                                   | Text/Image - Treat Fill and Shading as Text                 |          |
| Print Server<br>UI Client                              | Print Registration Color with Pure K                        |          |
| <ul> <li>Protocol</li> <li>LPR</li> <li>FTP</li> </ul> | Minimum Line Width (pt)<br>0.180 + (0.000-10.000)           |          |
| AppleTalk<br>JDF Network                               | Binding Margin for Tiling (mm)<br>0.00 + (0.00-200.00)      |          |
| Bonjour<br>Forward To/Connect To                       | Display Pop-up When Job Error Occurs                        |          |
| ✓ Job<br>Server<br>Printer                             | Check Image Warning for Specified Jobs when Printing Starts |          |
| Screen                                                 | Job Processing Order                                        |          |
| Calibration                                            | Apply Settings Shown on This Screen Cancel Change Restore   | Defaults |
| A simple explanation will appear when an ap            | plicable area is right clicked.                             |          |
|                                                        |                                                             | Close    |

5. Click [Yes] to save changes.

| Confirm                                             |    |     |  |  |  |  |
|-----------------------------------------------------|----|-----|--|--|--|--|
| Settings were changed. Do you want to save changes? |    |     |  |  |  |  |
|                                                     | No | Yes |  |  |  |  |

6. Click [Close].

i

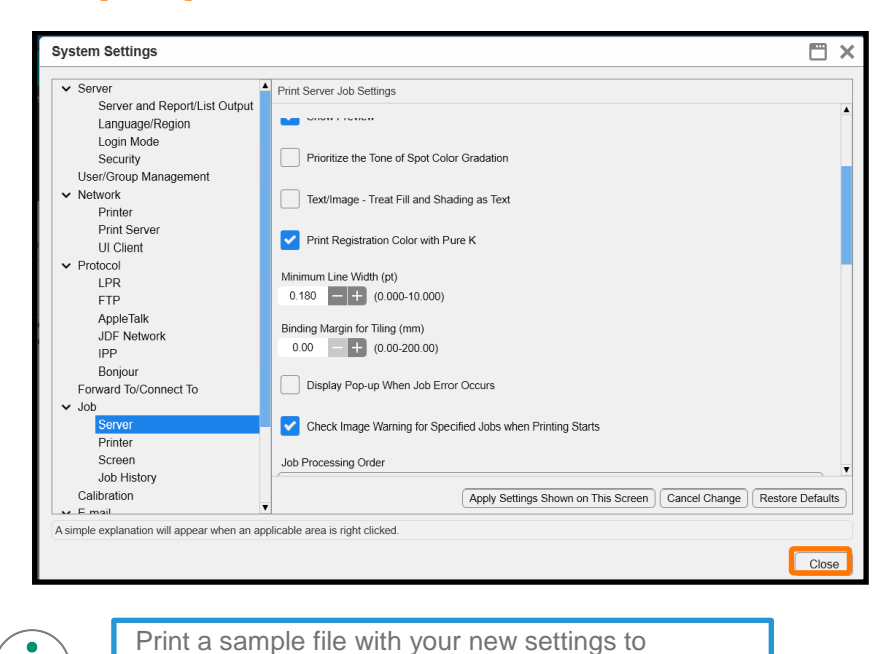

Congratulations you have now completed this exercise.

compare to the defaults.